## **View Transfer Credit Reports**

To view Transfer Credit Reports, navigate using the following:

| PS9CSPRP V | /EB1 ▼LSUHSC Homepage |              |                |  | ۲ | : | ٢ |
|------------|-----------------------|--------------|----------------|--|---|---|---|
| Í          | My Favorites          | My Advisees  | Faculty Center |  |   |   |   |
|            | *                     | <b>&amp;</b> | <b>&amp;</b>   |  |   |   |   |

1. Click the **Faculty Center** tile.

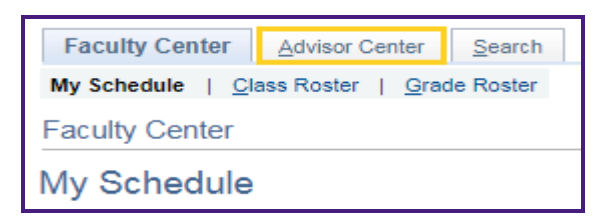

2. Click the Advisor Center tab.

|   |        |         |      |    | Personalize   Find   🔄   🌉 |
|---|--------|---------|------|----|----------------------------|
|   | Notify | Photo   | Name | ID | View Student Details       |
| 1 |        | <u></u> |      |    | View Student Details       |
| 2 |        | ŝ       |      |    | View Student Details       |
| 3 |        | ŝ       |      |    | View Student Details       |
| 4 |        | <u></u> |      |    | View Student Details       |

3. Click View Student Details link to see the *Advisee's Student Center*.

| Academics                          |           |
|------------------------------------|-----------|
| My Class Schedule<br>Shopping Cart |           |
| other academic                     | $\otimes$ |
| Course History                     |           |
| Grades                             |           |
| Transcript: View Unofficial        |           |
| Transfer Credit: Report            |           |
| other academic                     |           |

4. Click the drop-down button to the right of the **other academic** field to access the following options from the list: *Course History*, *Grades*, *Unofficial Transcripts*, or *Transfer Credit Report*.

Click the Transfer Credit: Report list item.

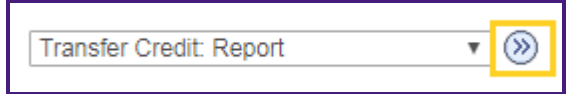

5. Click the **Go** (>>) button.

| Course Credits                                                                                                    |                  |                     |               |        |                   |        |        |
|----------------------------------------------------------------------------------------------------|------------------|---------------------|---------------|--------|-------------------|--------|--------|
| Model Nbr 1 Posted   Institution LSUHSC - New Orleans Credit Source Type   Career Nursing, Undergraduate Source Institution   Program Bachelor of Science Nursing Deschales of Science Nursing |                  |                     |               |        |                   |        |        |
| Plan<br>Transfer                                                                                                    | Bachelor of Scie | nce in Nur<br>Units | sing<br>Grade | Dist.  | E-minute 4 Commu  | 11-34- | Questa |
| Term                                                                                                    | Incoming Course  | Taken               | Input         | Status | Equivalent Course | Units  | Grade  |
| Spring<br>2017                                                                                                    |                  | 3.00                | Р             | Posted | MATH 1000         | 3.000  | Р      |
| Spring<br>2017                                                                                                    | MATH 1000        | 3.00                | в             | Posted | ENGL 1000         | 3.000  | в      |

6. The **Transfer Credit Report** of the selected student displays.

Transfer information includes *when the class was transferred*, the *source institution*, the *credits taken and awarded*, and the *grade posted*.

| Eaculty Center Advisor Center Search        |                         |                    |
|---------------------------------------------|-------------------------|--------------------|
| My Advisees   Student Center   General Info | <u>T</u> ransfer Credit | A <u>c</u> ademics |
| Advisee Transfer Credit                     |                         | -                  |

You can also find Transfer Credit information by selecting the Transfer Credit tab.

7. Click the **Transfer Credit** tab.

|          | Course Credits         |                         |                                |                                      |                      |              |
|----------|------------------------|-------------------------|--------------------------------|--------------------------------------|----------------------|--------------|
| Model(1) | Statistics(2)          |                         |                                |                                      |                      |              |
| Source   | Career                 | Institution             | Program                        | Plan                                 | Articulation<br>Term | Model Status |
|          | Nursing, Undergraduate | LSUHSC - New<br>Orleans | Bachelor of<br>Science Nursing | Bachelor of<br>Science in<br>Nursing | Spring<br>2017       | Posted       |
|          | Nursing, Undergraduate | LSUHSC - New<br>Orleans | Bachelor of<br>Science Nursing | Bachelor of<br>Science in<br>Nursing | Spring<br>2017       | Posted       |

8. To view Transfer Credit Statistics, click the **Statistics** tab.

| Course Credits         |                   |                            |                               |                          |              |
|------------------------|-------------------|----------------------------|-------------------------------|--------------------------|--------------|
| Model(1) Statistics(2) |                   |                            |                               |                          |              |
| Source                 | Units Transferred | Transfer Passed<br>for GPA | Transfer Taken Not<br>for GPA | Transfer<br>Grade Points | Transfer GPA |
|                        |                   | 31.000                     | 3.000                         | 115.000                  | 3.710        |
|                        |                   | 3.000                      |                               | 12.000                   | 4.000        |

9. Click the **Show all columns** button to expand the tabs and display the **Course Credit** information on one row.

|   |        | Course Credits         |                         |                                |                                      |                      |              |                      |                               |                                  |                             |
|---|--------|------------------------|-------------------------|--------------------------------|--------------------------------------|----------------------|--------------|----------------------|-------------------------------|----------------------------------|-----------------------------|
| 6 | (f==   |                        |                         |                                |                                      |                      |              |                      |                               |                                  |                             |
|   | Source | Career                 | Institution             | Program                        | Plan                                 | Articulation<br>Term | Model Status | Units<br>Transferred | Transfer<br>Passed for<br>GPA | Transfer<br>Taken Not<br>for GPA | Transfer<br>Grade<br>Points |
|   |        | Nursing, Undergraduate | LSUHSC - New<br>Orleans | Bachelor of<br>Science Nursing | Bachelor of<br>Science in<br>Nursing | Spring<br>2017       | Posted       |                      | 31.000                        | 3.000                            | 115.000                     |
|   |        | Nursing, Undergraduate | LSUHSC - New<br>Orleans | Bachelor of<br>Science Nursing | Bachelor of<br>Science in<br>Nursing | Spring<br>2017       | Posted       |                      | 3.000                         |                                  | 12.000                      |

10. The course credit information displays on one row.

Click the **Show tabs** button to collapse the tabs.

|                 |   | <br>   |
|-----------------|---|--------|
| *Change Advisee | ۳ | Change |
|                 |   |        |

11. You can view a different advisee by clicking the drop-down button to the right of the **Change Advisee** field and selecting an advisee from the list and then click the **Change** button.

| Eaculty Cente           | r Advisor Center Search                                     |  |  |  |
|-------------------------|-------------------------------------------------------------|--|--|--|
| My Advisees             | Student Center   General Info   Transfer Credit   Academics |  |  |  |
| Advisee Transfer Credit |                                                             |  |  |  |

12. Click the My Advisees link to return the My Advisees page.